1°. Abra seu navegador Google Chrome ou Algum outro de sua preferência:

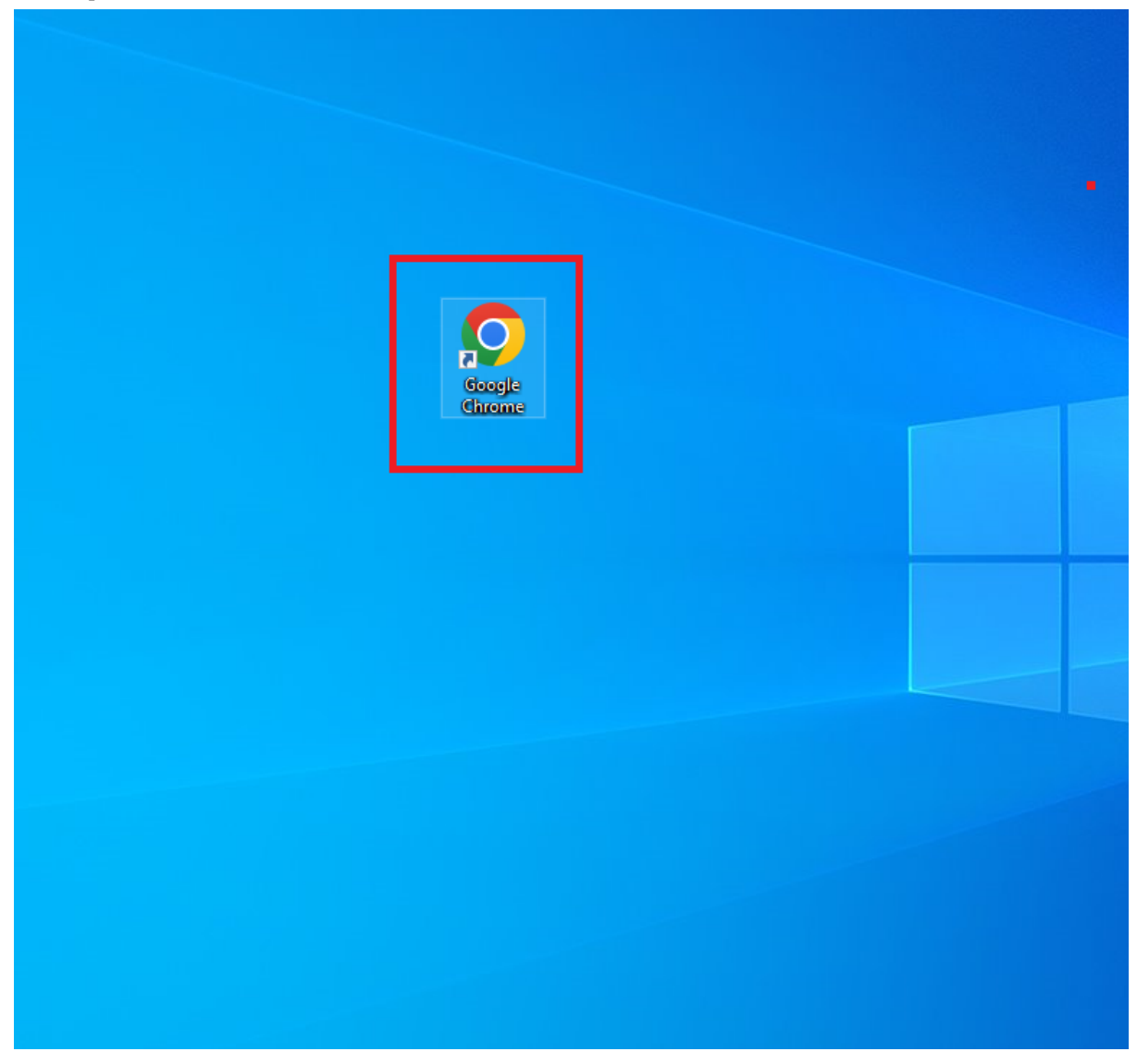

2º. Assim que abrir, Insira o Endereço do nosso site na barra de pesquisa:

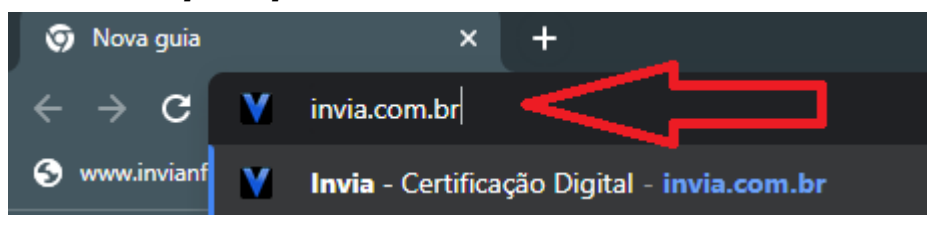

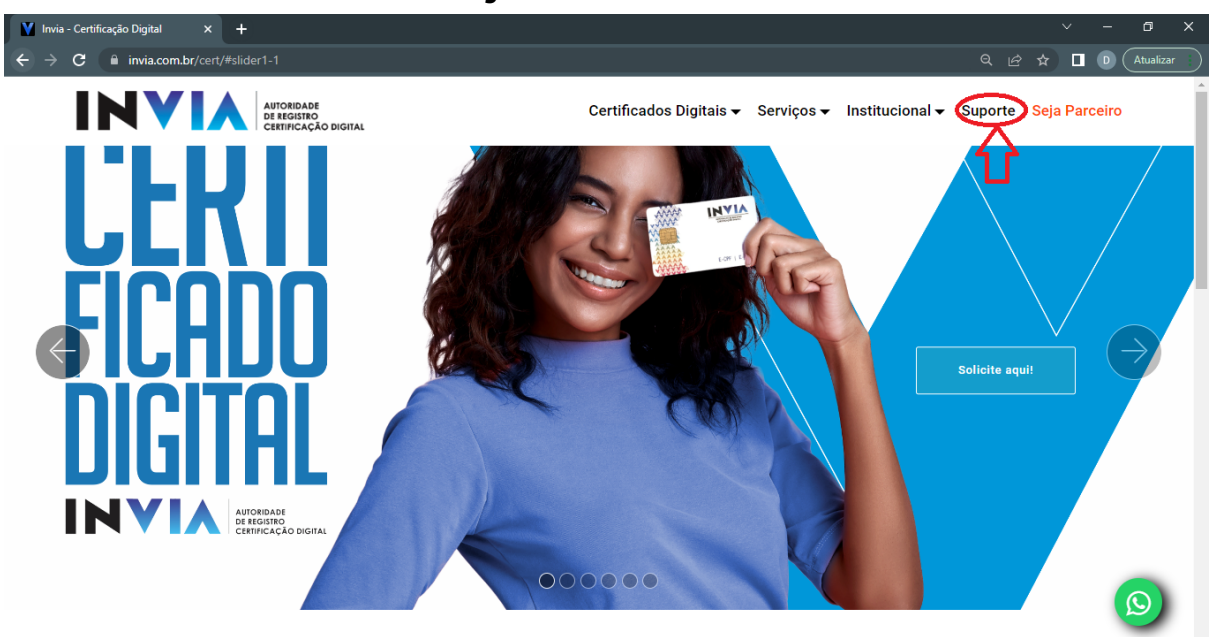

## 3°. Em nosso site se dirija até nossa aba SUPORTE:

4º. Logo Após clique em Acesso Remoto:

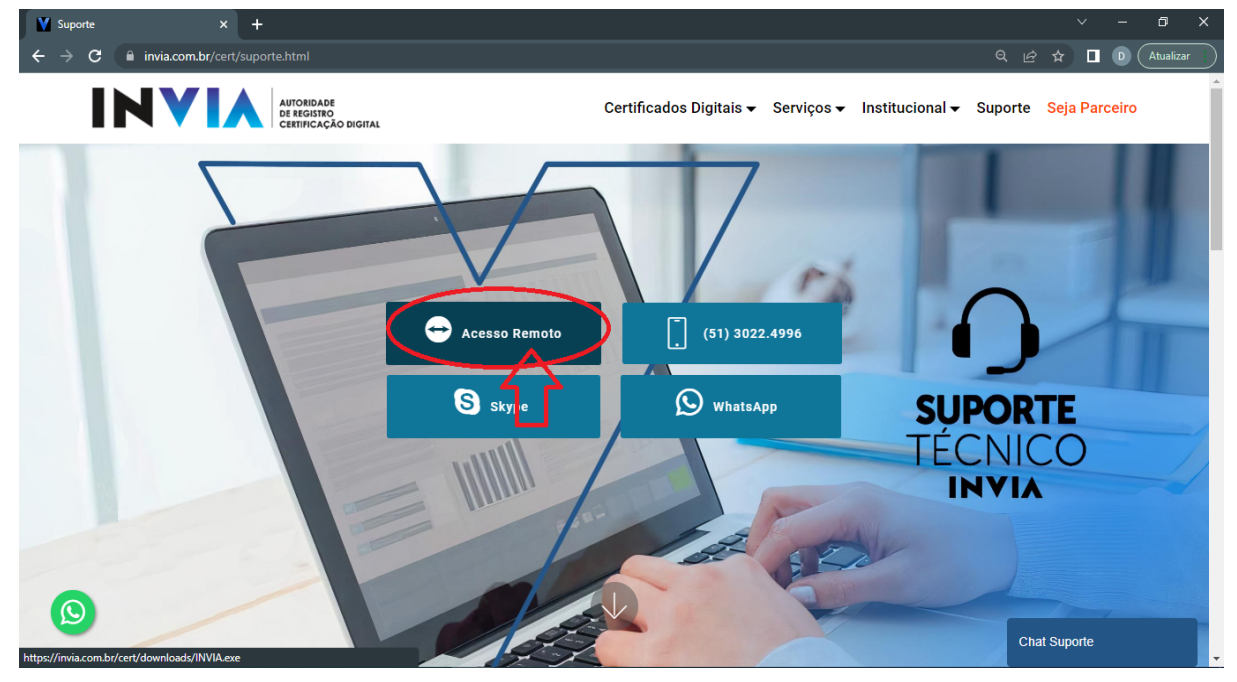

5°. Após isso ao final do Download execute o arquivo no canto inferior esquerdo da sua tela:

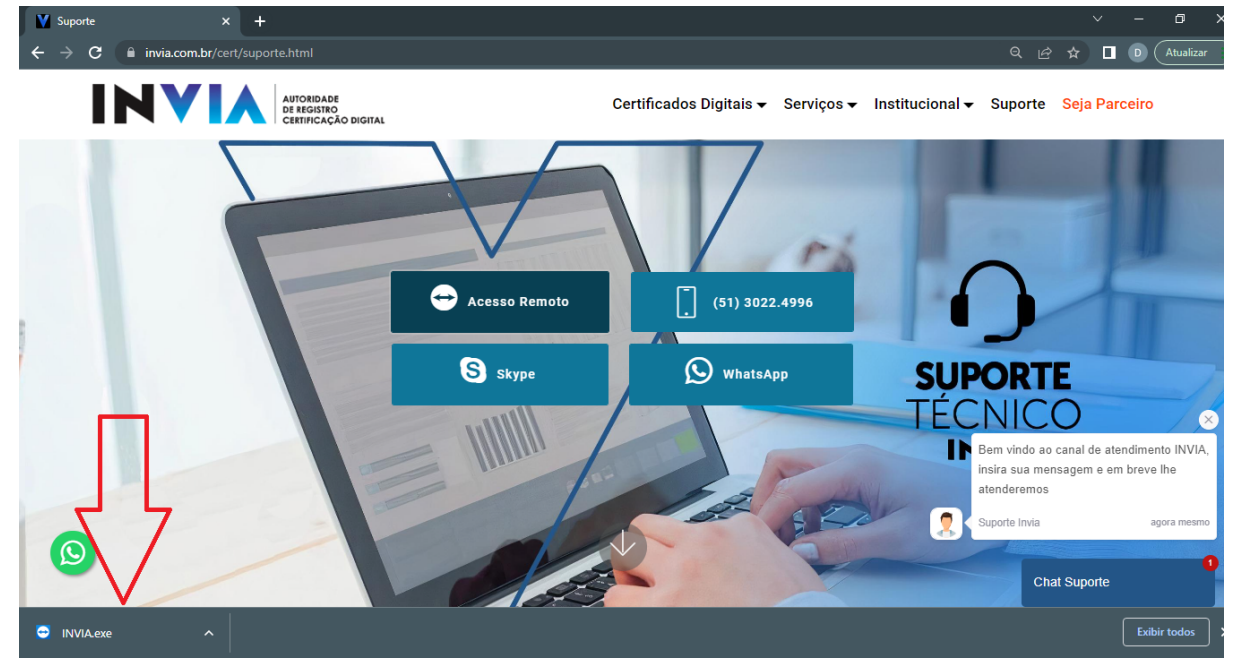

6°. Marque a caixa Aceito o EULA eo DPA

| E | Contrato de licença TeamViewer                 | – 🗆 X              |  |
|---|------------------------------------------------|--------------------|--|
|   | Aceito o EULA e o DPA.<br>Pokaz EULA Pokaz DPA |                    |  |
|   | Política de Privacidade                        | Cancelar Continuar |  |

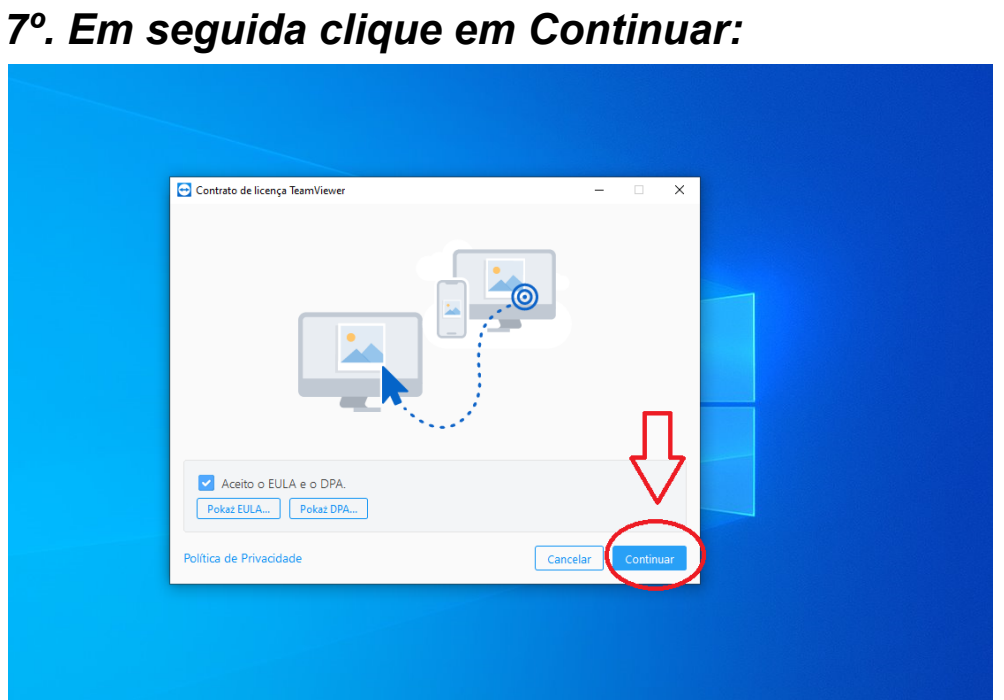

8º. Informe ao Suporte que está lhe atendendo o número da ID e a Senha que aparece em sua tela:

| Permitir controle remoto                                                              | *       |  |
|---------------------------------------------------------------------------------------|---------|--|
| Por favor, transmita a seu parceiro a segu<br>para conectar seu ambiente de trabalho: | inte ID |  |
| <sup>Sua ID</sup><br>173 242 023                                                      |         |  |
| 6aquc1h3                                                                              |         |  |
| www.teamviewer.com                                                                    | elar    |  |
| Pronto para a conexão (conexão segura                                                 | )       |  |